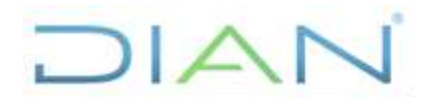

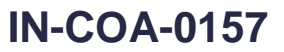

**Proceso:** Cumplimiento de Obligaciones Aduaneras y Cambiarias

Versión 2

#### Página 1 de 26

## 1. OBJETIVO

Explicar el procedimiento de actualización del Sistema Informático MUISCA, con el registro, renovación, modificación y cancelación de las empresas transportadoras Internacionales y dar lineamientos respecto de la actualización de la calidad en la casilla No. 54 del Registro Único Tributario – RUT a las empresas nacionales, así como respecto de la elaboración de los oficios, con el fin de garantizar la homologación y registro en atención a los comunicados del Ministerio de Transporte de Colombia y lo establecido en la normatividad vigente.

#### 2. ALCANCE

Este instructivo aplica para el procedimiento PR-COA-0005 "Gestión de solicitudes de Registro Aduanero".

#### 3. DEFINICIONES Y SIGLAS

- Usuario Aduanero: Corresponde a la denominación de una persona natural o jurídica que interviene directa o indirectamente en las operaciones de importación, exportación y/o de tránsito aduanero.
- Transporte Internacional de Mercancías: Es el Transporte Internacional de Mercancías por Carretera, con el porte de mercancías amparadas en una Carta de Porte Internacional por Carretera y un Manifiesto de Carga Internacional, que realiza el transportista autorizado en vehículos habilitados y unidades de carga debidamente registrados, desde un lugar en el cual las toma o recibe bajo su responsabilidad hasta otro designado para su entrega ubicados en los diferentes Países Miembros pertenecientes a la Comunidad Andina de Naciones.
- Registro de Transportador Internacional: Conjunto de actividades a través de las cuales la Subdirección de Gestión de Registro Aduanero
  o quien haga sus veces, una vez recibido del Ministerio de Transporte o la dependencia que haga sus veces la comunicación sobre el
  Certificado de Idoneidad o Permiso de Prestación de Servicios y los Certificados de Habilitación de vehículos o unidades de carga, homologa
  dicha información y realiza el registro de los transportadores internacionales autorizados, así como los vehículos y las unidades de carga.
  Dicho registro en el sistema es objeto de renovación, modificación o cancelación.
- MUISCA: Modelo Único de Ingreso Servicio y Control Automatizado

## DIAN

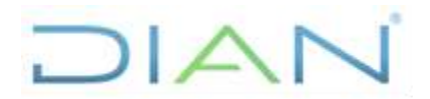

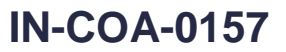

Versión 2

#### Página 2 de 26

### 4. DESARROLLO DEL TEMA

Para atender los comunicados del Ministerio de Transporte referentes a la aprobación de las empresas de transporte internacional de mercancías por carretera (Comunidad Andina de Naciones y acuerdo binacional con Venezuela), se debe tener en cuenta lo establecido en la normatividad: artículo 29 del Decreto 4048 de 2008 y el artículo 44 de la Resolución 0011 de 2008, en concordancia con los artículos 11, 12 y 13 de la Resolución 300 de 1997 de la Secretaria General de la Comunidad Andina que reglamentan los artículos 157 y 158 de la decisión 399 de 1997 de la Comisión del Acuerdo de Cartagena y de acuerdo a lo dispuesto en el artículo 370 del Decreto 2685 de 1999, adicionado por los Decretos 390 de 2009 y 111 de 2010 y el artículo 32 de la Resolución 4240 de 2000, modificado por la Resolución 7784 del 2008.

#### Aspectos a tener en cuenta:

- 1. Identificar si se trata de una empresa nacional o extranjera
- 2. En caso de que sea una empresa nacional se proyecta un oficio de homologación y registro, modificación o cancelación de la autorización de dicha empresa atendiendo el respectivo comunicado del Ministerio de Transporte, con copia a las direcciones seccionales con jurisdicción en los pasos fronterizos de acuerdo al ámbito de operación. Adicionalmente, se procederá adelantar el respectivo procedimiento para la actualización de la casilla 54 en el RUT incluyendo o retirando el código 47 y de esta forma la empresa podrá o no realizar operaciones de Tránsito Aduanero Internacional. Ver el Procedimiento PR-CAC-0010"*Actualización Rut*". Lo anterior, teniendo en cuenta que la empresa cuenta con el Registro Único Tributario a diferencia de las extranjeras las cuales no están obligadas a tenerlo.
- 3. En caso de ser una **empresa extranjera** se debe identificar si se trata de una autorización o de una renovación, modificación, cancelación, para crear la empresa o actualizar la información en el del sistema informático MUISCA.
  - En caso de que se trate de una autorización se debe crear la empresa, con la información contenida en el respectivo comunicado en el módulo "Registro de Responsables No Obligados a Inscripción en RUT" del sistema MUISCA.

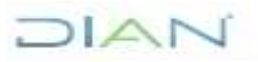

#### ACTUALIZACIÓN SISTEMA INFORMÁTICO MUISCA PARA TRANSPORTADORES INTERNACIONALES

## **IN-COA-0157**

| Proceso: Cumplimiento de Obligaciones<br>Aduaneras y Cambiarias | Versión 2                          | Página 3 de 26                                        |
|-----------------------------------------------------------------|------------------------------------|-------------------------------------------------------|
| X X si sa trata da una ranovasián                               | modificación o cancolación co actu | uplizará la información on al módula "Actualización a |

✓ Y si se trata de una renovación, modificación o cancelación se actualizará la información en el módulo "Actualización de Responsables No Obligados a Inscripción en RUT" del sistema MUISCA.

#### Procedimiento a realizar en el sistema:

- 1. **Generalidad:** El funcionario que va atender el tema debe contar con el **Rol No. 1039** "*registro de responsables no obligados a RUT*", el cual se gestiona teniendo en cuenta lo establecido en el procedimiento PR-IIT-0142 "*Gestión de Roles Informáticos*"
- 2. Homologación y Registro: Al momento de atender un comunicado del Ministerio de Transporte que relacione una empresa extranjera nueva, inicialmente se debe ingresar a la página de la DIAN <u>www.dian.gov.co</u>, opción "*Usuarios registrados*" y en la ventana que se abre se digitan los datos de usuario y contraseña y se da clic en la opción "Registro No obligados Rut", para ingresar al módulo.

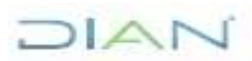

### ACTUALIZACIÓN SISTEMA INFORMÁTICO MUISCA PARA TRANSPORTADORES INTERNACIONALES

Versión 2

## **IN-COA-0157**

Página 4 de 26

Proceso: Cumplimiento de Obligaciones Aduaneras y Cambiarias

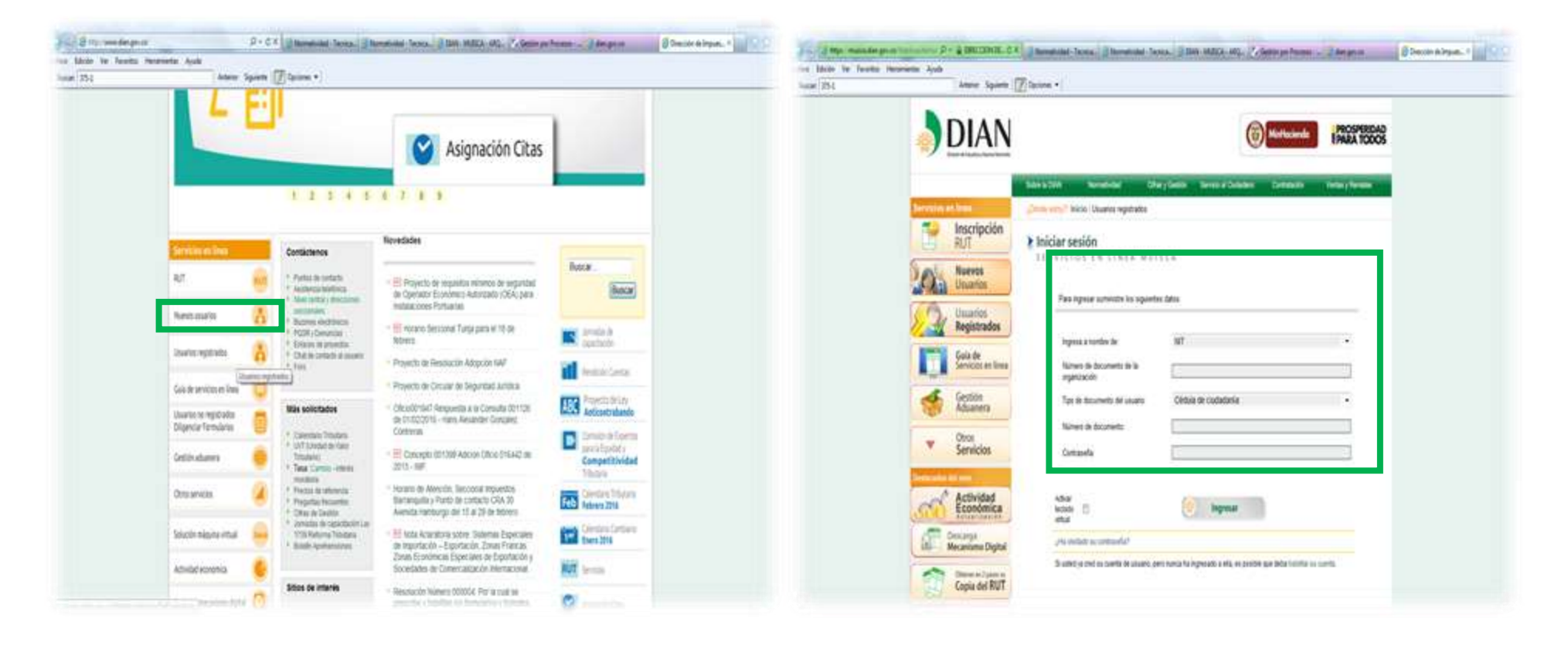

## DIAN

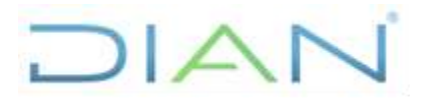

**IN-COA-0157** 

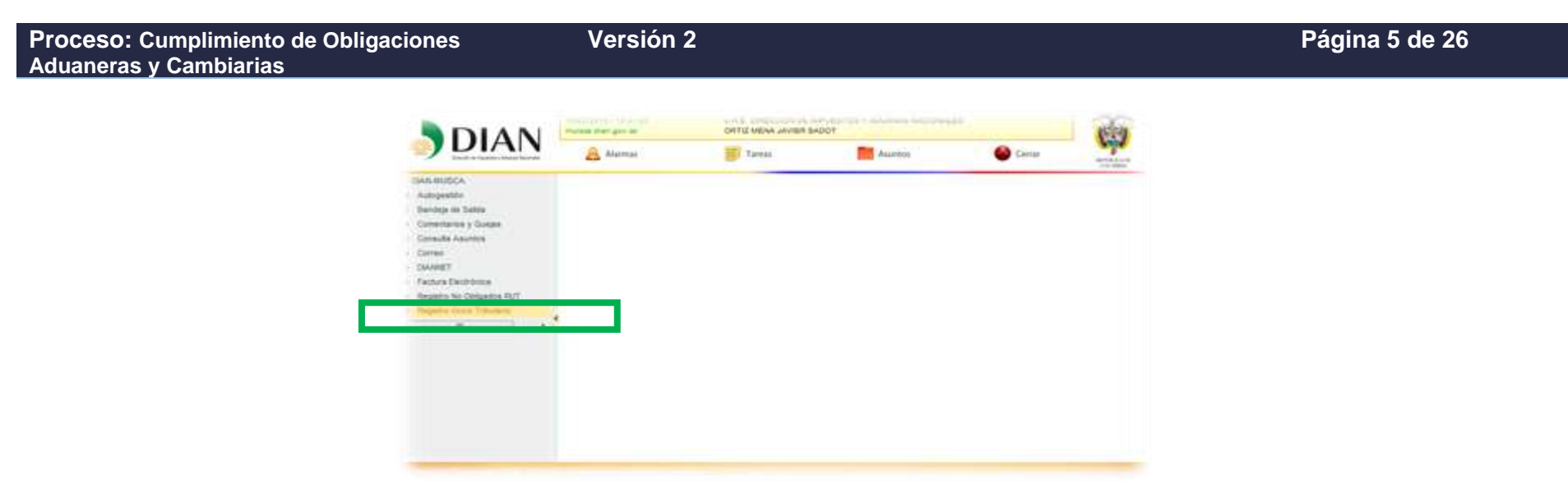

✓ Cuando se requiere realizar una homologación y registro de una empresa, se ingresa por la opción "Registro de responsables no obligados al RUT", en "Tipo de registro" se elige la opción "CON ACREDITACIÓN" y en "Tipo de responsable" la opción "ORGANIZACIÓN" y se da clic en "Siguiente".

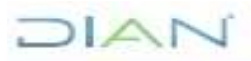

### ACTUALIZACIÓN SISTEMA INFORMÁTICO MUISCA PARA TRANSPORTADORES INTERNACIONALES

Versión 2

## **IN-COA-0157**

Página 6 de 26

Proceso: Cumplimiento de Obligaciones Aduaneras y Cambiarias

| DIAN                                                                                                    | 16.02.0216 / 17.16.00<br>Water & Ban (2011) | U.A.E. DRECOON DE MINUESTI<br>ONTE MENA JAVER SADOT | DEY ADURINAS NACIONALES |             | <b>R</b>       |
|----------------------------------------------------------------------------------------------------|---------------------------------------------|-----------------------------------------------------|-------------------------|-------------|----------------|
| DIAN                                                                                                    | 🚊 Alama                                     | Teres.                                              | Auress                  | Serrar      | APPENDING STOR |
| EWH MUSCA                                                                                                    |                                             |                                                     |                         |             |                |
| Bardeja da Salida                                                                                                    |                                             |                                                     |                         |             |                |
| Cameritation y Quejeo<br>Camoulta Acuertos                                                                                                    | Reg                                         | istro de Responsables N                             | lo Obligados a Inscriț  | ción en RUT |                |
| Geres                                                                                                    | Tipo de Registro                            | CON ACREDITACIÓN                                    | . 0                     |             |                |
| Factors Decisions                                                                                                    | Tipo de Responsable                         | ORGANZACIÓN -                                       |                         |             |                |
| Registria No Obligadors RU/F                                                                                                    |                                             |                                                     | ( timinete )            |             |                |
|                                                                                                    |                                             |                                                     |                         |             |                |
| <ul> <li>Regime to Response to the local sector of the local sector of the local s</li></ul> |                                             |                                                     |                         |             |                |
|                                                                                                    |                                             |                                                     |                         |             |                |
|                                                                                                    |                                             |                                                     |                         |             |                |
|                                                                                                    |                                             |                                                     |                         |             |                |

En la siguiente ventana, se diligencian las casillas con la información contenida en el documento denominado "Permiso de prestación de servicios (PPS)" emitido en el Ministerio de Transporte, la información datos de ubicación también se encuentra en el mismo y se da clic en "Siguiente".

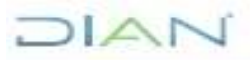

Aduaneras y Cambiarias

**Proceso:** Cumplimiento de Obligaciones

### ACTUALIZACIÓN SISTEMA INFORMÁTICO MUISCA PARA TRANSPORTADORES INTERNACIONALES

Versión 2

## IN-COA-0157

Página 7 de 26

| S-3 Artter                                                                               | ior Siguiente 📝 Opciones •                   |                             |                                                    |         |
|------------------------------------------------------------------------------------------|----------------------------------------------|-----------------------------|----------------------------------------------------|---------|
| Consulta Asuntos                                                                         | Reg                                          | jistro de Responsables No ( | Obligados a Inscripción en R                       | т       |
| Correo                                                                                   | Tipo de Registro                             | CON ACREDITACIÓN            | · 0                                                |         |
| DIANNET     Factura Electrónica                                                          | Tipo de Responsable                          | ORGANIZACIÓN -              |                                                    |         |
| * Registro No Obbgados RUT                                                               | Nombre:                                      |                             |                                                    |         |
| Actualización de Responsables f                                                          | Acreditación                                 |                             |                                                    |         |
| <ul> <li>Consulta de Responsables No O</li> <li>Registro de Responsables No O</li> </ul> | Fecha Desde:                                 | 🥺 Fecha                     | Fecha Hasta:                                       | 🚫 Fecha |
|                                                                                          | País:<br>Departamento:<br>Cludad /Municipio: | 2/<br>•2                    | Hasta (Fecha de<br>vencimiento en el<br>documento. |         |
|                                                                                          | Dirección:                                   |                             | <b>@</b>                                           |         |
|                                                                                          | Cuenta Correo:                               |                             |                                                    |         |
|                                                                                          | Teléfono 1:                                  |                             |                                                    |         |
|                                                                                          | Teléfono 2:                                  |                             |                                                    |         |
|                                                                                          |                                              |                             |                                                    |         |

Una vez se abre la siguiente ventana, en la sección "*Representantes*", casilla "NIT" se diligencia el número de la cédula del representante legal en Colombia de la empresa extranjera, dicho representante debe tener actualizado el RUT con el código 22 en la casilla No.
 53, de lo contrario el sistema arrojará el error "[16-02-2016 / 17:36:21]: La persona ó sus representantes no tienen asignada la Responsabilidad: 22-Obligado a cumplir deberes formales", en ese evento se le solicita a este representante que actualice el RUT, según el procedimiento determinado por el jefe inmediato.

## DIAN

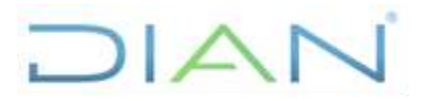

**IN-COA-0157** 

| Proceso: Cumplimiento de Obligaciones | Versión 2 | Página 8 de 26 |
|---------------------------------------|-----------|----------------|
| Aduaneras y Cambiarias                |           |                |

Una vez se ingresa el número de cédula del representante que ya tiene registrado el código en el RUT, se da clic en la opción "Adicionar".

Luego aparece la siguiente ventana relacionando los datos del representante y se da clic en "Siguiente":

| DIAN                                                                                                    | 🔒 Alarman               | E Tanas                         | Asurtos                     | 🙆 Centar     |         |
|----------------------------------------------------------------------------------------------------|-------------------------|---------------------------------|-----------------------------|--------------|---------|
| DAns Mutsca     Autopretitie     Bankep de Takte     Comentaries y Garges                                                                               | Rea                     | stro de Responsables M          | lo Obligados a Inscri       | pción en RUT |         |
| Comute Asuress     Como                                                                                                    | Tipo de Registro        | CON ACREDITACIÓN                |                             |              |         |
| OWRET     Factors Decriment                                                                                                    | Tipo de Responsable     | ORGANIZACIÓN +                  |                             |              |         |
| <ul> <li>Registris No. Obligadosi RUT         <ul> <li>Actualización de Responsables II</li> <li>Consolta de Responsables III (C</li> </ul> </li> </ul> | Nombre:                 | JADIRA FFGH                     |                             |              |         |
| · Repairs in Reconstance for O                                                                                                    | Representantes          |                                 |                             |              |         |
| Begine Dece Tributele                                                                                                    | Representación:         | Representante unic              | co transnacional en el país |              |         |
|                                                                                                    | Adicionar Representante | (DABGOAN)                       |                             |              |         |
|                                                                                                    | NIT                     | Norit<br>VES CUARAN NURY DEL SO | ore o Razon Social<br>CORRO |              | Borrar. |
|                                                                                                    | 7.4.0576                |                                 |                             |              | ~       |

 Luego se elige la opción "PERMISO DE PRESTACIÓN DE SERVICIOS", se ingresa el número del PPS y de nuevo la vigencia establecida en el mismo, clic en opciones "Adicionar" y "Guardar"

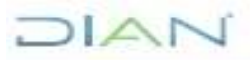

### ACTUALIZACIÓN SISTEMA INFORMÁTICO MUISCA PARA TRANSPORTADORES INTERNACIONALES

## **IN-COA-0157**

Versión 2 Página 9 de 26 **Proceso:** Cumplimiento de Obligaciones Aduaneras y Cambiarias (1) the main set of the and the second state of the second second se tate in faceboo into Antonio Supreme (1) Springer \* 1 444.4 10000 · DWALARASCA \* Adoptette \* Bundepa de Builles · Committee a Green Registro de Responsables No Obligados a Inscripción en RUT \* Consider Assetting + Carrent Teo is Repairs -+ DAMAGET Tipo de Responsable ORGANIZACIÓN · Fernallectures · Regime No Concesso 517 JADIRA FEOH Nombre · Actualización de Responsables · Carroube in Perspersations for I Documentos Soporte . ... · Ingene Grave Tribulation Tipo de Documento: PERMISO DE PRESTACION DE SERVICIOS PPE-0300-2016 No. se Documento Soporte O facta Facha Deste O Tacha Facha Hesta Pain Q.4.1000) Adicionar Documento Soporta SALEVIAN.) (Coardar)

En el evento de que la información guardada, no sea la correcta, se tiene la opción de borrar el registro dando clic en el icono de la x color rojo ubicado en la parte inferior derecha de la ventana:

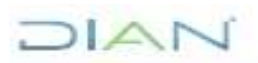

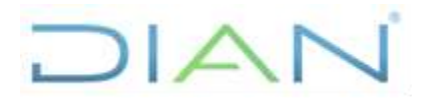

## **IN-COA-0157**

| Image: State State State       Image: State State       Image: State State         Image: State State       Image: State State       Image: State       Image: State         Image: State       Image: State       Image: State       Image: State       Image: State         Image: State       Image: State       Image: State       Image: State       Image: State       Image: State         Image: State       Image: State <td< th=""><th>Proceso: Cumplimiento de Obligaciones<br/>Aduaneras y Cambiarias</th><th>Versió</th><th>n 2</th><th>Página 10 de 26</th></td<> | Proceso: Cumplimiento de Obligaciones<br>Aduaneras y Cambiarias | Versió                                                                                                    | n 2                                                                                                    | Página 10 de 26 |
|----------------------------------------------------------------------------------------------------|-----------------------------------------------------------------|----------------------------------------------------------------------------------------------------|----------------------------------------------------------------------------------------------------|-----------------|
| Image:     ADDMA FPGH       Image:     ADDMA FPGH       Image:     ADDMA FPGH       Image:     ADDMA FPGH       Image:     ADDMA FPGH       Image:     ADDMA FPGH       Image:     ADDMA FPGH       Image:     ADDMA FPGH       Image:     ADDMA FPGH       Image:     CERTIFICADO DE GOABGAO       Image:     CERTIFICADO DE GOABGAO       Image:<                                                                                                    |                                                                 | A construction of the second second s | Tex is Registro de Responsables No Collgados a Inscripción en RUT Tex is Registro Coll 2018/0000  Tex is Repist  Tex is Repist  Coll 2018/0000  Tex is Repist |                 |
|                                                                                                    |                                                                 | A Schalarsetter til Fragmenserer (     Schalarsetter til Fragmenserer (     Schalarsetter til Schalarsetter (     Schalarsetter til Schalarsetter (     Schalarsetter til Schalarsetter (     Schalarsetter til Schalarsetter (     Schalarsetter til Schalarsetter (     Schalarsetter til Schalarsetter (     Schalarsetter til Schalarsetter (     Schalarsetter til Schalarsetter (     Schalarsetter til Schalarsetter (     Schalarsetter til Schalarsetter til Schalarsetter (     Schalarsetter til Schalarsetter til Schalarsetter til Schalarsetter (     Schalarsetter til Schalarsetter til      | Nervere JADRA HYGH                                                                                                    |                 |

✓ Una vez incorporado el registro al dar clic en la opción "Adicionar", se abre una ventana pidiendo de nuevo los datos de los documentos soporte, los cuales deben coincidir con los digitados previamente, de esta forma se puede dar la opción "Guardar" el documento sin necesidad de dar clic en la opción "Adicionar".

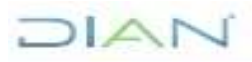

### ACTUALIZACIÓN SISTEMA INFORMÁTICO MUISCA PARA TRANSPORTADORES INTERNACIONALES

## IN-COA-0157

Página 11 de 26

STREET, STREET, STREET

Proceso: Cumplimiento de Obligaciones Versión 2 Aduaneras y Cambiarias Versión 2 Versión 2 Vers

| 4 Ome                                                       | Tipo de Registro                      | CON ACREDITACIÓN    | . 0               |                   |         |         |
|-------------------------------------------------------------|---------------------------------------|---------------------|-------------------|-------------------|---------|---------|
| Owner     Factura Electrónica                               | Tipo de Responsable                   | ORGANZACIÓN -       |                   |                   |         |         |
| Hagenes ha Outgades HL1     Actualization de Responsables 1 | Nombre                                | JADIRA FEGH         |                   |                   |         |         |
| Consulta de Responsables No O     A Responsables ren D      | Documentos Soporte                    |                     |                   |                   |         |         |
| <ul> <li>Reports Lines Tributares</li> </ul>                | Tipo de Documento:                    | CERTIFICADO DE IDON | EDAD              | )*                |         |         |
|                                                             | No. de Documento Soporte              |                     |                   |                   |         |         |
|                                                             | Fecha Deader                          | 🙆 Fecile            | 0                 |                   |         |         |
|                                                             | Fecha Hasta                           | 👩 fecta             | 0                 |                   |         |         |
|                                                             | Pais                                  |                     |                   | ()                |         |         |
|                                                             | Adicioner Documento Soporte           | ()Adicionar)        |                   |                   |         |         |
|                                                             | Tipo de Doc. Soporte                  | No. Doc.<br>Soporte | Vigencia<br>Desde | Vigencia<br>Hosta | Paie    | Borrer. |
|                                                             | PERMISO DE PRESTACION DE<br>SERVICIOS | PPS-300-2016        | 20160216          | 20190207          | ECUADOR | ×       |
|                                                             | Carlesto                              | (r.)                |                   | Guantar           | )       |         |

Una vez se da clic en "Guardar", aparece la siguiente ventana, en la cual se debe cargar el certificado y la contraseña de la firma digital y dar clic en la opción "Firma".
 Una vez firmado el documento, el sistema da la opción de abrir un documento PDF – FORMATO 10038, el mismo se debe guardar e imprimir para incluirlo en el expediente y tenerlo disponible en archivo digital y físico para cuando sea requerido.

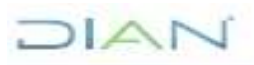

## ACTUALIZACIÓN SISTEMA INFORMÁTICO MUISCA PARA TRANSPORTADORES INTERNACIONALES

## IN-COA-0157

| Proceso: Cumplimiento de Obligaciones<br>Aduaneras y Cambiarias | Versión 2                                                                                                    | Página 12 de 26 |
|-----------------------------------------------------------------|----------------------------------------------------------------------------------------------------|-----------------|
|                                                                 | OGAN - MUESCA - Windows Internet Explorer proportionado por DIAN                                                                                                    |                 |
|                                                                 | Firmar documento<br>16-02-2018 / 17:52:64<br>Este a stan giv ca<br>a firma de la presente declaración, documento y/o archivo a través de<br>imparada con certificado digital sustituye para todos los efectos legales<br>Certificado Examiner | Imic<br>sizifi  |
|                                                                 | Contraseña                                                                                                    |                 |
|                                                                 | vctivar teclado virtual                                                                                                    |                 |
|                                                                 | *m                                                                                                    |                 |

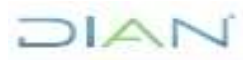

### ACTUALIZACIÓN SISTEMA INFORMÁTICO MUISCA PARA TRANSPORTADORES INTERNACIONALES

## **IN-COA-0157**

#### 

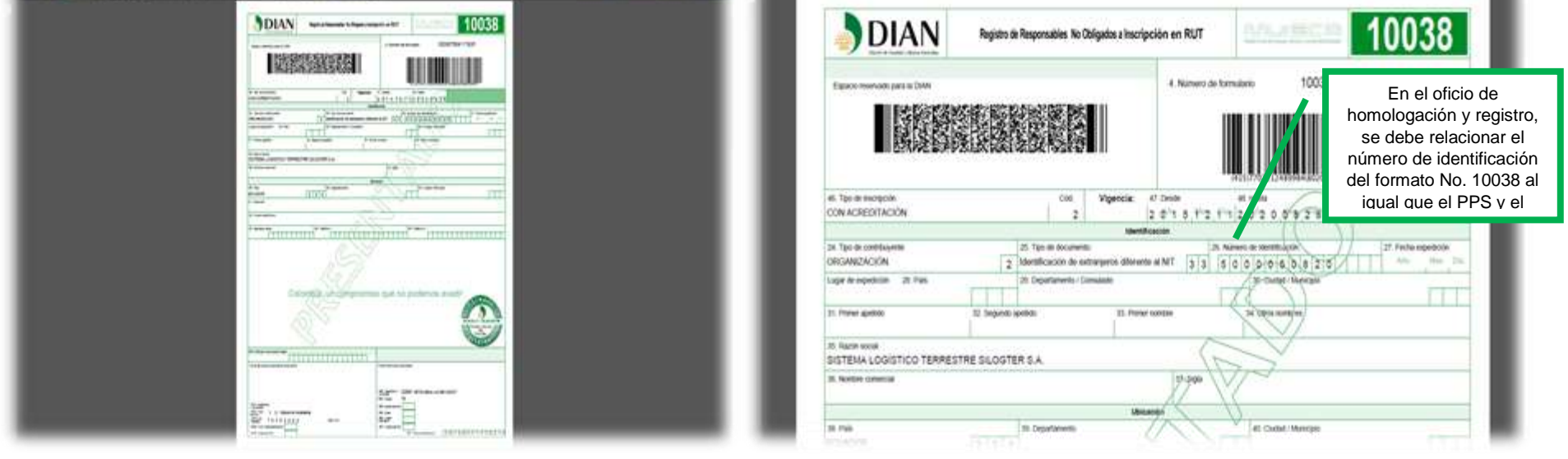

- ✓ Finalmente se proyecta el oficio, teniendo en cuenta la plantilla publicada en el Proceso "Cumplimiento de Obligaciones Aduaneras y Cambiarias".
- 3. Al momento de atender un comunicado del Ministerio de Transporte que relacione una renovación de vigencia del PPS es decir que la empresa no haya sido cancelada por el Ministerio previamente, o se trate de una modificación o cancelación, se ingresa a la página de la DIAN, <u>www.dian.gov.co</u>, opción "*Usuarios registrados*" y en la ventana que se abre se digitan los datos de usuario, contraseña y se da clic en la opción "*Registro No Obligados Rut*".

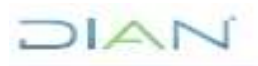

### ACTUALIZACIÓN SISTEMA INFORMÁTICO MUISCA PARA TRANSPORTADORES INTERNACIONALES

Versión 2

## **IN-COA-0157**

Página 14 de 26

Proceso: Cumplimiento de Obligaciones Aduaneras y Cambiarias

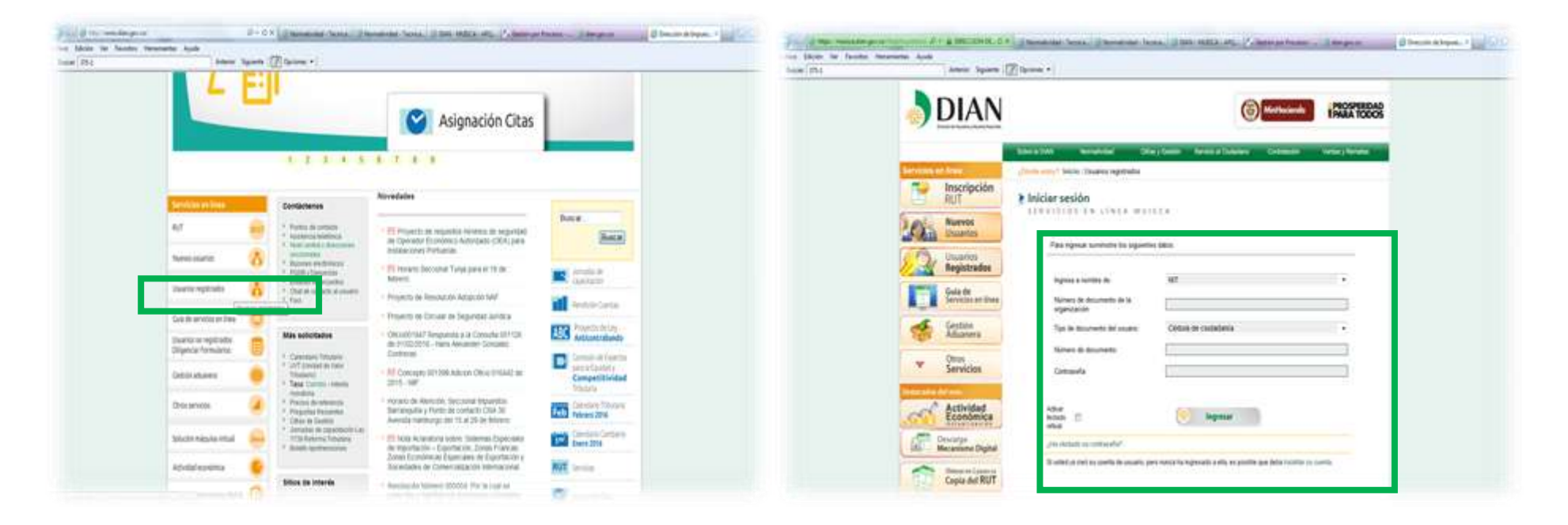

## DIAN

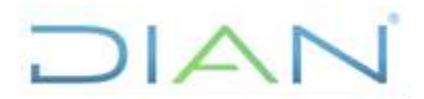

**IN-COA-0157** 

| Proceso: Cumplimiento de Ob<br>Aduaneras y Cambiarias | oligaciones         | Versión 2         |                      |                                |              | Página 15 de 26 |
|-------------------------------------------------------|---------------------|-------------------|----------------------|--------------------------------|--------------|-----------------|
|                                                       | DIAN                | milita fan por as | ORTZ MENA JAVER SADO | EETOS Y AGUANAS INCOMALES<br>T | <br><b>@</b> |                 |
|                                                       | Receive description |                   |                      |                                | NOL AND      |                 |

✓ Se da clic en "Actualización de Responsables No Obligados Inscripción en RUT", se diligencia en "Tipo de Responsable" la opción "ORGANIZACIÓN" y se digita el número de identificación que siempre inicia por 5000 (...), arrojado previamente en el sistema al momento del registro - formato 10038 y se da clic en "Siguiente".

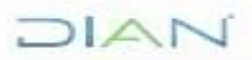

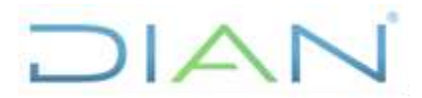

**IN-COA-0157** 

| Proceso: Cumplimiento de Obligacione<br>Aduaneras y Cambiarias | S                                                                                                    | Versión 2                                                                                                    |                                              |                                  |                           |                                                                                                    | Página 16 de 26 |
|----------------------------------------------------------------|----------------------------------------------------------------------------------------------------|----------------------------------------------------------------------------------------------------|----------------------------------------------|----------------------------------|---------------------------|----------------------------------------------------------------------------------------------------|-----------------|
| William Territoria                                             | factor (1975) a territor (1975) a territor (1975 | Name of State States of States                                                                                                    | n Sec.     Sec. at Sec.                      | and diserence ware, i            |                           | and the second second s |                 |
|                                                                | DIAN                                                                                                    | National Anna Contraction Contraction Cont | U.A.E. DREDOON DE NA<br>DREZ MENA AVVEIT SAC | PLESTOR Y ADLANKE WADOWLES<br>CT | Cenar                     | ()                                                                                                    |                 |
|                                                                | Constantinia<br>Antigentinia<br>Developa de Destina<br>Consentente y Compet<br>Constantente<br>Constantente<br>Constantente                                                                                                    | Actua                                                                                                    | dzación de Responsa                          | ables No Obligados a Ins         | cripción en RUT           |                                                                                                    |                 |
|                                                                | Canada T<br>Fachard Dectronics<br>Regions: No Chapanie: RUT<br>Antaliana de Chapanie: RUT                                                                                                    | Tipo de Responsable<br>No de Identificación<br>Bi va a actualizar los<br>DAN                                                                                                    | ORGANIZACIO                                  | 5N -                             | ro de Identificación asig | prado por la                                                                                                    |                 |
|                                                                | Augusto de Responsable de O     Augusto des Notaciones                                                                                                    |                                                                                                    |                                              | () toponto                       |                           |                                                                                                    |                 |
|                                                                |                                                                                                    |                                                                                                    |                                              |                                  |                           |                                                                                                    |                 |

✓ Al dar clic en siguiente el sistema trae la información previamente registrada, esta se puede modificar según lo que informa el Ministerio y se da clic en "Siguiente":

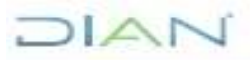

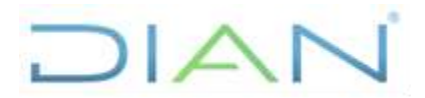

## IN-COA-0157

|                                                                                                    | Nume dat giv or                          | DALIG MENA, AVIER BADDI |                        |             | 1999           |  |
|----------------------------------------------------------------------------------------------------|------------------------------------------|-------------------------|------------------------|-------------|----------------|--|
| DIAN                                                                                                    | 🚊 Aurnat                                 | Tarmet                  | ALLETTES               | Gerse Gerse | Million and an |  |
| unite attratica<br>Autogramitin<br>Biordege de Stabilit<br>Conventiere y Queges<br>Conventiere Asserties | Actualizad                               | ion de Responsables M   | lo Obligados a Inacrip | ción en RUT |                |  |
| Garage<br>Geodeter                                                                                       | Tipo de Responsable                      | (cecalupación +)        |                        |             |                |  |
| Pachara Electronica<br>Repairs its Colpanies Hart                                                        | No de Identificación                     | 5000050820              |                        |             |                |  |
| Compute de Responsables No I                                                                             | No. Documento a Actualizar y<br>Cancelar | 100387504117935         |                        |             |                |  |
| <ul> <li>Registre de Responsation foi E<br/>Respire des Tradacto</li> </ul>                              | Nembre                                   | SISTEMA LOGISTICO       | TERRESTRE SLOGTER      | \$A         |                |  |
|                                                                                                    | Acreditación<br>Facha Desde              | 11-12-2015 Ø /HIM       | Fecha Hasta            | 28-09-2020  | Techn          |  |
|                                                                                                    | Datos de la Ubicación                    |                         |                        |             |                |  |
|                                                                                                    | Pais: ECU                                | RODA                    |                        |             |                |  |
|                                                                                                    | Descude:                                 |                         |                        |             |                |  |
|                                                                                                    | Cuerta Correo                            |                         |                        |             |                |  |
|                                                                                                    | Telefuno 1                               |                         |                        |             |                |  |
|                                                                                                    | Tataltimo 2                              |                         |                        |             |                |  |

✓ En ocasiones, aparece el siguiente aviso, el cual se puede cerrar y continuar:

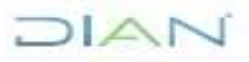

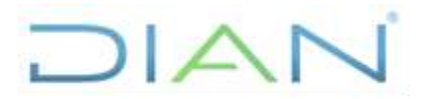

**IN-COA-0157** 

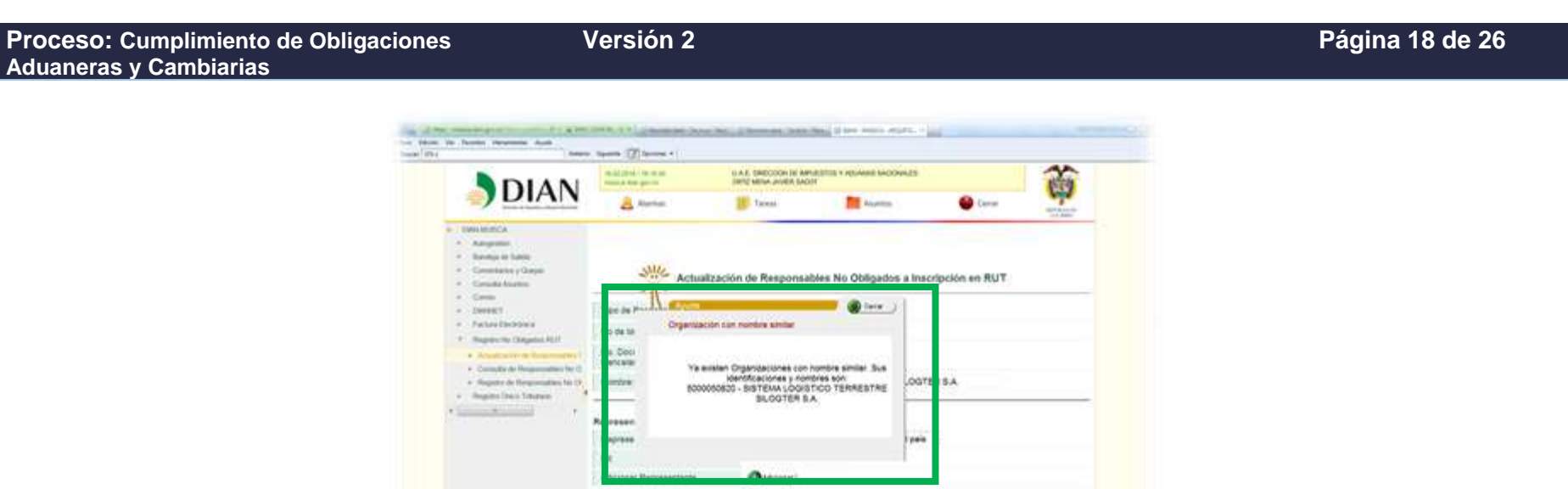

 En la siguiente ventana, se observa que se puede eliminar o crear otro representante legal, según lo informado en la comunicación del Ministerio, se realiza la actualización, en todo caso dicho representante debe tener registrada la Responsabilidad No. 22 en la casilla 53 del RUT. Luego se da clic en la opción "Siguiente"

Northire & Rassin Social

donar.

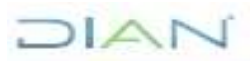

Proce

Adua

### ACTUALIZACIÓN SISTEMA INFORMÁTICO MUISCA PARA TRANSPORTADORES INTERNACIONALES

## IN-COA-0157

| · DWI-MIRSCA                                                                    | 1                                                                                                    |                                                                                                    |                                                                                                    |
|---------------------------------------------------------------------------------|----------------------------------------------------------------------------------------------------|----------------------------------------------------------------------------------------------------|----------------------------------------------------------------------------------------------------|
| Autoprotion     Nandoja de Salida     Conventance y Cuejan     Consulta Rountus | Actualizac                                                                                                    | ión de Responsables No Obligados a inscripción                                                                                                    | en RUT                                                                                                    |
| Carrel     OWNET                                                                | Tipo de Responsable                                                                                                    | ORGANZACIÓN +                                                                                                    |                                                                                                    |
| Facture Electricities                                                           | No de Identificación                                                                                                    | 5000050820                                                                                                    |                                                                                                    |
| Actualization in Requiring the last     Computer to Requiring the last          | No. Documento e Actuelitar y<br>Cancelar:                                                                                                    | 100387504117935                                                                                                    |                                                                                                    |
| <ul> <li>Regato de Responsables fás O<br/>Una sua face Todo face</li> </ul>     | Nombre:                                                                                                    | SISTEMA LOGÍSTICO TERRESTRE SILOGTER S.A.                                                                                                    |                                                                                                    |
| · ·                                                                             | Representantes                                                                                                    |                                                                                                    |                                                                                                    |
|                                                                                 | Representación:                                                                                                    | Representante unico transnecional en el país *                                                                                                    |                                                                                                    |
|                                                                                 | Nit                                                                                                    |                                                                                                    |                                                                                                    |
|                                                                                 | Adicionar Representante                                                                                                    | ( Advisor)                                                                                                    |                                                                                                    |
|                                                                                 | 1000                                                                                                    |                                                                                                    |                                                                                                    |
|                                                                                 | Randogi et Salida     Correntance y Oucpo     Connolla Asuntos     Carnei     Distanti      Distanti      Fattura Electricitoca     Regulatos Rost     Annolla de Responsatives No     Regulato de Responsatives No     Regulato de Responsatives No     Regulato Deco Tributere      Regulato Deco Tributere | Modop & Salds     Convertance y Conjec     Convertance y Conjec     Convertance y Conjec     Convertance y Conjec     Convertance y Conjec     Convertance y Conjec     Tipo de Responsable     Tipo de Responsable     Tipo de Responsable     No de Identificación     No Documento e Actualizary     Cancelar:     Nordone en Responsable     Nordone en Responsable     Nordone en Responsable     Representance     Representance     Not     Advision of Responsable     Nordone      Representance     No | Andogué Statis     Convertanse y Conjec     Convertanse y Conjec     Convertanse of Responsable     Convertanse y Conjec     Convertanse of Responsable     Convertanse y Conjec     Convertanse y Conjec     Convertans |

A continuación se describe el caso de modificación de Representante Legal: En la sección representantes, casilla "NIT" se diligencia el número de la cédula del representante legal en Colombia de la empresa extranjera, dicho representante debe tener actualizado el RUT con el código 22 en la casilla No. 53, de lo contrario el sistema arrojará el error "[16-02-2016 / 17:36:21]: La persona ó sus representantes no tienen asignada la Responsabilidad: 22-Obligado a cumplir deberes formales", en ese evento se le solicita a este representante que actualice RUT, según el procedimiento determinado por el jefe inmediato.

Una vez se ingresa el número de cédula del nuevo representante que ya tiene registrado el código en el RUT, se da clic en la opción "Adicionar" y "Siguiente".

Aparece el siguiente pantallazo relacionando los datos del representante y se da clic en siguiente:

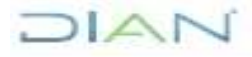

### ACTUALIZACIÓN SISTEMA INFORMÁTICO MUISCA PARA TRANSPORTADORES INTERNACIONALES

Versión 2

## **IN-COA-0157**

Página 20 de 26

Proceso: Cumplimiento de Obligaciones Aduaneras y Cambiarias

| DIAN                                                                                                    | 🙈 Alamtai               | 😸 Tarman                | Asuntas                             | Certar :     |        |
|----------------------------------------------------------------------------------------------------|-------------------------|-------------------------|-------------------------------------|--------------|--------|
| CONVERSION     Antiprotor     Dentity of Solida     Conversion Solida     Conversion Solida     Conversion Solida | Reg                     | istro de Responsables J | lo Obligados a Inscri               | pción en RUT |        |
| * Ceres                                                                                                    | Tipo de Registro        | CON AGREDITACIÓN        | - 0                                 |              |        |
| <ul> <li>(SMRET)</li> <li>Factor Declarations</li> </ul>                                                          | Tipo de Responsable     | ORGANIZACIÓN +          |                                     |              |        |
| Repairs No Oblgatos RUT     Actualización de Responsables 7                                                       | Northre                 | JADIRA FEGH             |                                     |              |        |
| Consulta de Responsables fai O     Fingulas de l'Angeneradore fai UE                                              | Representantes          |                         |                                     |              |        |
| · Report Dato Totalano                                                                                            | Representación          | Representante unio      | to transnacional en el pels         |              |        |
| 1 · · · · ·                                                                                                    | NE                      | V2385435435530033       | en son and the second second second |              |        |
|                                                                                                    | Adicionar Representante | (Qaassee)               | -                                   |              |        |
|                                                                                                    | NIT                     | Nom                     | ore o Razón Social                  |              | Borrar |
|                                                                                                    | 37011330 CHA            | VES CUARAN NURY DEL SO  | CORRO                               |              | ×      |

In la siguiente ventana, se elige la opción "PERMISO DE PRESTACIÓN DE SERVICIOS", luego se ingresa el número del PPS y de nuevo la vigencia establecida en el mismo, se da clic en opciones "Adicionar" y "Guardar"

**NOTA:** Para el caso de los comunicados del Ministerio de Transporte, mediante los cuales se informa la cancelación de un permiso de prestación de servicios, de una empresa que se encuentre vigente en el sistema (Es decir la fecha hasta no ha expirado), se debe actualizar el sistema con la fecha de "*vigencia*" contenida en el comunicado de cancelación. El sistema al confirmar de nuevo la información en el siguiente paso, de inmediato lo inhabilita.

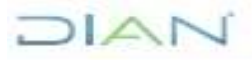

## ACTUALIZACIÓN SISTEMA INFORMÁTICO MUISCA PARA **TRANSPORTADORES INTERNACIONALES**

## **IN-COA-0157**

| Proceso: Cumplimiento de Obligaciones<br>Aduaneras y Cambiarias                                                                                                    | Versión 2                                                                                                    | Página 21 de 26 |
|----------------------------------------------------------------------------------------------------|----------------------------------------------------------------------------------------------------|-----------------|
| La Marco Van Second and Second American                                                                                                    | Ander State Specific Contract Terms Terms Term |                 |
| CAMMALISICA     Autoprotein     Ended ALLISICA     Autoprotein     Ended ALLISICA     Convertain en y Ou     Convertain en y Ou     Convertain en y Ou     Convertain en y Ou     Convertain en y     Programme Greate the     Programme Greate the     Programme Greate the     Programme Greate the     Temporter of the     Temporter of the     Temporter     Temporter of the     Temport | epe Registro de Responsables No Obligados a Inscripción en RUT Tpo de Registro Tpo de Responsable OPCLANZICIÓN Tpo de Responsable OPCLANZICIÓN Tpo de Cournento Soporte Tpo de Cournento Soporte PEGMISO CE PRESTACIÓN DE SERVICIÓS No. de Documento Soporte PEG-MISO CE PRESTACIÓN DE SERVICIÓS No. de Documento Soporte PEG-MISO CE PRESTACIÓN DE SERVICIÓS                                                                                                    |                 |
|                                                                                                    | 🛞 Anterior ) 🤤 Overder )                                                                                                    |                 |

En el evento de que la información ingresada, no sea la correcta, se tiene la opción de borrar el registro dando clic en el icono de la x color rojo ubicado en la parte inferior derecha de la ventana:

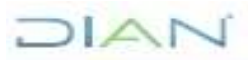

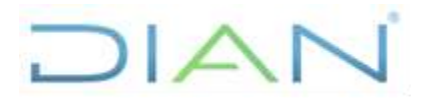

## **IN-COA-0157**

| Proceso: Cumplimiento de Obligaciones<br>Aduaneras y Cambiarias | Versión 2                                                                                                    |                                                   | Página 22 de 26 |
|-----------------------------------------------------------------|----------------------------------------------------------------------------------------------------|---------------------------------------------------|-----------------|
|                                                                 | A constraint data     A constraint data     A constraint data | de Responsables No Coligados a Inscripción en RUT |                 |

✓ Una vez incorporado el registro al dar clic en la opción adicionar, se abre una ventana pidiendo de nuevo los datos de los documentos soporte, los cuales deben coincidir con los digitados previamente, de esta forma se puede dar clic en la opción "Guardar" el documento sin necesidad de dar clic en la opción "Adicionar".

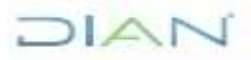

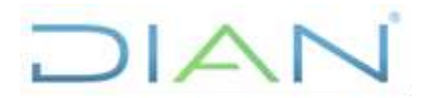

## **IN-COA-0157**

Proceso: Cumplimiento de Obligaciones Aduaneras y Cambiarias Versión 2

| Págin | a 23 | de | 26 |
|-------|------|----|----|
|-------|------|----|----|

| <ul> <li>Consultance y Conjun</li> <li>Consulta Aspenso</li> </ul> | Registro de Responsables No Obligados a Inscripción en RUT |                    |                            |                   |                   |         |       |
|--------------------------------------------------------------------|------------------------------------------------------------|--------------------|----------------------------|-------------------|-------------------|---------|-------|
| • Correct                                                          | Tipo de Registro                                           | CON ACHEDITACIÓN + |                            |                   |                   |         |       |
| <ul> <li>DWBET</li> <li>Factors Decroixes</li> </ul>               | Tipo de Responsable                                        | ORGANIZACIÓN       | 1                          |                   |                   |         |       |
| Regete Nic Oblgades Nict     Actualización de Responsables P       | Nombre                                                     | JADIRA FFG         | 4                          |                   |                   |         |       |
| Consilia de Responsables Nr Q     Repatris de Perponsables Nr Q    | Documentos Soporte                                         |                    |                            |                   |                   |         |       |
| <ul> <li>Registra Disco Trásidami</li> </ul>                       | Tipo de Documento:                                         | CERTIFICAD         | CERTIFICADO DE IDONEIDAD - |                   |                   |         |       |
|                                                                    | No. de Documento Soporte                                   |                    |                            |                   |                   |         |       |
|                                                                    | Fecha Deade                                                | cha Deade 🧿 Fecta  |                            |                   |                   |         |       |
|                                                                    | Fecha Hasta                                                |                    | Ø fecto                    | j.                |                   |         |       |
|                                                                    | Pala                                                       |                    |                            |                   |                   |         |       |
|                                                                    | Adicionar Documento Soporte                                | Otesser)           |                            |                   |                   |         |       |
|                                                                    | Tipo de Doc. Sisport                                       | N S                | oporte                     | Vigencia<br>Desde | Vigencia<br>Hasta | Pais    | Bomar |
|                                                                    | PERMISO DE PRESTACIÓN D<br>SERVICIOS                       | e pps-3            | 00-2016                    | 20160216          | 20190207          | ECUADOR | ×     |
|                                                                    |                                                            | ener 1             |                            |                   | O burter          | (i)     |       |

✓ Una vez se da clic en "Guardar", aparece la siguiente ventana, en la cual se debe cargar el certificado y la contraseña de la firma digital y se da clic en "Firma". Una vez firmado el documento, el sistema da la opción de abrir un documento PDF – FORMATO 10038, el mismo se debe guardar e imprimir para incluirlo en el expediente y tenerlo disponible digital y físico para cuando sea requerido.

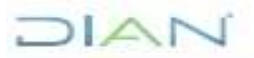

## ACTUALIZACIÓN SISTEMA INFORMÁTICO MUISCA PARA TRANSPORTADORES INTERNACIONALES

## IN-COA-0157

| Proceso: Cumplimiento de Obligaciones<br>Aduaneras y Cambiarias | Versión 2                                                                                                    | Página 24 de 26                                                                                                    |
|-----------------------------------------------------------------|----------------------------------------------------------------------------------------------------|----------------------------------------------------------------------------------------------------|
|                                                                 | DAM - MUSCA - Windows Inferner Explorer proporcionado por DMN      Firmar documento     156/22016 / 17:524     massa sán gio xo La firma de la presente declaración, documento y/o archivo a través del mec     amparada con certificado digital sustituye para todos los efectos legales la fi     Certificado     Contraseña     Contraseña     Activar teclado virtual |                                                                                                    |
|                                                                 |                                                                                                    | An spanne stand<br>1 S Y 2 Y 2 Y 2 Y 2 Y 2 Y 2 Y 2 Y 2 Y 2 Y                                                                                          |
|                                                                 |                                                                                                    | En el oficio de renovación, se<br>debe relacionar el número de<br>identificación del formato No.<br>10038 al igual que el PPS y la<br>nueva vigencia. |

## DIAN

#### ACTUALIZACIÓN SISTEMA INFORMÁTICO MUISCA PARA TRANSPORTADORES INTERNACIONALES

Versión 2

## **IN-COA-0157**

Página 25 de 26

Proceso: Cumplimiento de Obligaciones Aduaneras y Cambiarias

- ✓ Finalmente se proyecta el oficio, teniendo en cuenta la plantilla publicada en el Proceso "Cumplimiento de Obligaciones Aduaneras y Cambiarias".
- En el caso de que el Ministerio informe la cancelación de un Certificado de Idoneidad (CI-CO) de una empresa nacional, se debe emitir el respectivo oficio comunicando al representante legal y a las direcciones seccionales, que la empresa se encuentra cancelada para realizar operaciones de Tránsito Internacional de Mercancías por Carretera. Inmediatamente, con el oficio firmado, se realiza lo establecido en el procedimiento PR-CAC-0010"Actualización Rut", solicitando excluir la calidad 47 de la casilla 54 del RUT, mediante el formato No. 1767 "Actualización de oficio del Rut" remitiendo los dos documentos mediante correo electrónico a la Dirección Seccional de Impuestos del domicilio fiscal de la empresa.

#### 5. CONTROL DE CAMBIOS

| Maralán | Vigencia   |            | Desertingión de Cambios                                                                                                    |  |  |
|---------|------------|------------|----------------------------------------------------------------------------------------------------|--|--|
| version | Desde      | Hasta      |                                                                                                    |  |  |
| 1       | 28/06/2016 | 25/10/2021 | Versión inicial de la modernización del SGCCI.                                                                                                    |  |  |
| 2       | 26/10/2021 |            | <ul> <li>Versión 2 que reemplaza lo establecido en la versión 1.</li> <li>Se generaron ajustes en el documento relacionados con el nombre del proceso de acuerdo con la nueva estructura de procesos establecida en el considerando de la Resolución 060 del 11 de junio del 2020 y el Código alfabético del mismo en los numerales "2. ALCANCE, en la página 1 y 4. DESARROLLO DEL TEMA, en la página 2, 3, 12 y 23.</li> <li>En el contenido del documento donde se relaciona una dependencia, se adicionó la frase "O quien haga sus veces"</li> <li>Cabe aclarar, que el contenido técnico de los documentos no presenta cambios respecto a la versión anterior. Por lo tanto, cualquier consulta respecto a los contenidos técnicos de los mismos debe efectuarse a los elaboradores técnicos y revisores de la versión anterior.</li> <li>Se ajustaron las dependencias de acuerdo con la nueva estructura establecida en el Decreto 1742 del 22 de Diciembre de 2020 y en la Resolución 70 del 9 de agosto del 2021</li> </ul> |  |  |

## DIAN

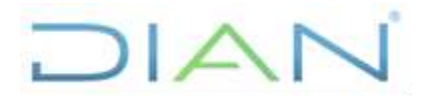

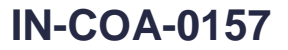

Proceso: Cumplimiento de Obligaciones Aduaneras y Cambiarias Versión 2

Página 26 de 26

| Elaboró: | Darío Morales Ruiz<br><b>Ajustó Metodológicamente</b> | Gestor II                                 | Coordinación de<br>Procesos y Riesgos<br>Operacionales |
|----------|-------------------------------------------------------|-------------------------------------------|--------------------------------------------------------|
| Revisó:  | Inírida Paredes                                       | Directora de<br>Gestión de<br>Aduanas (A) | Dirección de Gestión<br>de Aduanas                     |
| Aprobó:  | Inírida Paredes                                       | Directora de<br>Gestión de<br>Aduanas (A) | Dirección de Gestión<br>de Aduanas                     |

ANEXOS

No presenta anexos.

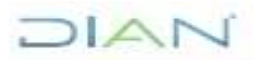